## 附件 2: 教师培训学员操作手册

1. 在网页中输入登录地址:

https://nnlg.yuantuxinxi.com/user/login

2. 输入学员的工号,初始密码,验证码,点击登录

账号:工号 初始密码: AXy@321987或a+身份证后六位

| 马上学习                           |                         |
|--------------------------------|-------------------------|
| 💽 最新培训 🛛 💽 思政课程 🛛 🙆 直播培训       | 学员登录                    |
|                                | 2 消输入您的学告               |
|                                | 👌 清輸入您的密码               |
|                                | ○ 请输入验证码 T_N <u>A</u> B |
|                                | 登録                      |
|                                | 屏持登录状态 忘记密码?            |
|                                |                         |
|                                |                         |
| CopyRight 20152023 版权所有 © 远徒科技 | デICP备2023008141号        |
|                                |                         |

## 3. 点击所要学习的课程

| BOURSESS 222                                                                                                    | 首页                       | 全部课程                      | 公开课        | 思政课程 | 技能培训 | 职业培训 | 请输入课程名称     | Q   |
|----------------------------------------------------------------------------------------------------|--------------------------|---------------------------|------------|------|------|------|-------------|-----|
| 首页 > 个人中心                                                                                                    |                          |                           |            |      |      |      |             |     |
| 个性签名: 迈及想好要写点什么           区 个人中心         巴 我的课程         ③ 学习時                                                                                                    | t⊬                       |                           |            |      |      |      |             |     |
| 院校课程 兴趣学习                                                                                                    |                          |                           |            |      |      |      |             |     |
| <ul> <li>         - 読校:業程学习会记录課程学习时间,課程主题讨论次数,作业答题情况及考试         新时代高校发展      </li> <li>         新时代高校发展         アリーク・データー・アーク・アーク・アーク・アーク・アーク・アーク・アーク・アーク・アーク・アー</li></ul> | 武成绩,<br>至 20:24-<br>程类型: | 作为最终课程成<br>04-25<br>: 选修课 | 读考核。<br>09 | 6    |      |      | Ŀ, <i>≇</i> | 习记录 |
| <del>页层示6款、处1条 页次:1 //</del>                                                                                                    |                          |                           |            |      |      |      | 上页 1        | 下一页 |

4. 点击开始学习

|           |                    |      | 新时代高校发展<br>主讲教师:教师培训<br>课程代码: [spx0001<br>教学班级: 1                                                       | 学科分类: 教师培训·教师培训<br>责任教师:               |   |
|-----------|--------------------|------|----------------------------------------------------------------------------------------------------|----------------------------------------|---|
|           | ● 新时代高校<br>■RA PM■ | 发展   | <ul> <li>※ 課程実型: 進修課</li> <li>論 課程时间: 2023-04-14 ~ 2024-04-25</li> <li>※ 全部学习人数1人</li> </ul> 开始学习 课程直播间 | <ul> <li>正在进行</li> <li>学习成绩</li> </ul> | Ŧ |
| 课程介绍 课程日录 | 教师团队 课程公告          | 课程资料 | 讨论板块                                                                                                    | Barren and                             |   |

5. 按顺序依次学习课程视频即可。

| 课程目录                                                       | - 1      | 💟 视频播放       |              |                             |                |  |
|------------------------------------------------------------|----------|--------------|--------------|-----------------------------|----------------|--|
| <ul> <li>新时代高校发展</li> <li>1.《高等教育高质量发展与教</li> </ul>        | ▲        | 注意: 请不要使用任何方 | 式包括多窗口打开并行攝放 | 进行剧课,发现一次将会取消学 <sup>4</sup> | 时,再次发现会取消课时成绩。 |  |
| <ul> <li>2.《高校数字化转型与智慧数</li> <li>3.《校园美好生活社区建设与</li> </ul> | 育》<br>管理 |              |              |                             |                |  |
|                                                            |          |              |              |                             |                |  |
|                                                            |          |              |              |                             |                |  |
|                                                            |          |              |              |                             |                |  |

 6. 点击学习成绩可以查看学习进度(视频课程全部学完后进度才可 显示 100%)

| 前下 > 个人山心 > 油积洋橋                                                                                                    |                                                                                                    |                                                       |                                                                                                    |                                                                              |
|----------------------------------------------------------------------------------------------------|----------------------------------------------------------------------------------------------------|-------------------------------------------------------|----------------------------------------------------------------------------------------------------|------------------------------------------------------------------------------|
|                                                                                                    |                                                                                                    |                                                       |                                                                                                    |                                                                              |
|                                                                                                    | 新时代高校发展                                                                                                    |                                                       |                                                                                                    |                                                                              |
|                                                                                                    | 主讲教师:教师培训<br>课程代码: ispx0001                                                                                         | 学科分                                                   | 类:教师培训-教]                                                                                                    | 币培训                                                                          |
|                                                                                                    | 教学班级: 1                                                                                                    | 责任教                                                   | 师: 111111                                                                                                    |                                                                              |
| 1 当 新时代高校发展                                                                                                    | ◎ 课程类型:选修课                                                                                                    | 0004.04.05                                            |                                                                                                    | 🕒 正在进行                                                                       |
|                                                                                                    | <ul> <li>(三) 课程的问: 2023-04-14     <li>(二) 全部学习人数1人     </li> </li></ul>                                             | ~ 2024-04-25                                          |                                                                                                    |                                                                              |
|                                                                                                    | 建绿学习 連由                                                                                                    | - 古场向 · · · · · · · · · · · · · · · · · · ·           | 成结                                                                                                    |                                                                              |
|                                                                                                    |                                                                                                    |                                                       |                                                                                                    |                                                                              |
|                                                                                                    |                                                                                                    |                                                       |                                                                                                    |                                                                              |
| 课程介绍 课程目录 教师团队 课程公告 课程                                                                                                    | 资料 讨论板块                                                                                                    |                                                       | -                                                                                                    |                                                                              |
|                                                                                                    |                                                                                                    |                                                       |                                                                                                    |                                                                              |
|                                                                                                    |                                                                                                    |                                                       | 暂无任何计分规则                                                                                                    | 则说明。                                                                         |
|                                                                                                    |                                                                                                    |                                                       |                                                                                                    |                                                                              |
|                                                                                                    |                                                                                                    |                                                       |                                                                                                    |                                                                              |
|                                                                                                    |                                                                                                    |                                                       |                                                                                                    |                                                                              |
|                                                                                                    |                                                                                                    |                                                       |                                                                                                    |                                                                              |
|                                                                                                    | 有页 全部课程 公开课 思政课程                                                                                                    | 技能培训 职业培训                                             | 请输入                                                                                                    | 课程名称                                                                         |
|                                                                                                    | 首页 全部课程 公开课 思政课程                                                                                                    | 技能培训 职业培训                                             | 清输入                                                                                                    | 课程名称                                                                         |
| 首页 > 个人中心 > 视频记录                                                                                                    | f页 全部课程 公开课 思政课程                                                                                                    | 技能培训 职业培训                                             | 请输入                                                                                                    | 课程名称                                                                         |
| Ĕ<br>首页 > 个人中心 > 视频记录                                                                                                    | 首页 全部课程 公开课 思政课程                                                                                                    | 技能培训 职业培训                                             | 请输入                                                                                                    | 课程名称                                                                         |
| 首页 > 个人中心 > 视频记录<br>课程平时成装                                                                                                    | f页 全部课程 公开课 思政课程                                                                                                    | 技能培训 职业培训                                             |                                                                                                    | 课程名称                                                                         |
| Ĕ<br>首页 > 个人中心 > 视频记录<br>课程平时成绩                                                                                                    | fi页 全部课程 公开课 思政课程                                                                                                   | 技能培训 职业培训                                             |                                                                                                    | 课程名称                                                                         |
| 首                                                                                                    | f页 全部课程 公开课 思政课程                                                                                                    | 技能培训 职业培训                                             |                                                                                                    | 课程名称                                                                         |
| 章<br>首页 > 个人中心 > 视频记录<br>课程平时成绩<br>课程名称:新时代高校发展<br>主讲老师: 統师培训<br>开環时间: 2023-04-14 (該東时间: 2024-04-25                                                                                                    | 首页 全部课程 公开课 思政课程                                                                                                    | 技能培训 职业培训                                             |                                                                                                    | 课程名称                                                                         |
| 首 広 、 ク 人 中 心 > 、 秋                                                                                                    | 首页 全部课程 公开课 思政课程<br>时调整,以课程结束后老师最终统一计算数据                                                                            | 技能培训 职业培训                                             | <br> <br> <br> <br> <br> <br> <br> <br>                                                                                                    | <ul> <li>連程各称</li> <li>学习进度</li> <li>0%</li> </ul>                           |
| 章<br>苗英 > 个人中心 > 视频记录<br>课程平时成绩<br>選程名称:新时代高校发展<br>主辞老师: 統师培训<br>开展时间: 2023-04-14 結束时间: 2024-04-25<br>提示: 課程者の及群名(な)参考分値,由于作业、考试,讨论,及评分规则会不得<br>一級類记录 作以记录 考试记录 讨论记录                                                              | 值页 全部课程 公开课 思政课程<br>的调整,以课程结束后老师最终统一计算数据;                                                                           | 技能培训 职业培训                                             |                                                                                                    | 課程名称 学习进度 0% 成绩策率                                                            |
| 首页 > 个人中心 > 视频面记录<br>課程平的成绩<br>選程名称: 新时代高校发展<br>王洪老师: 統原培训<br>开開时间: 2023-04-14 結束时间: 2024-04-25<br>提示: 課程得分及排名(2)参考分值,由于作业、考试,讨论,及评分规则会不得<br>一般面记录 作业记录 考試记录 讨论记录<br>雪节各称: 税須宣节名称: 快索: 全部 V 読み 本次                                 | 首页 全部课程 公开课 思政课程<br>的调整,以课程结束后老师最终统一计算数据<br>课程需要学习3个视感, 您已经学习0个视频, 街;                                               | 技能培训 职业培训<br>为准。<br>+*¥习3个视频。                         |                                                                                                    | <ul> <li>         遭程各称         <ul> <li></li></ul></li></ul>                 |
|                                                                                                    | 首页 全部课程 公开课 思政课程<br>的调整,以课程结束后老师最终统一计算数据,<br>课程需要学习3个报源,想已经学习0个报源,能<br>完成时间 观百效1 观百效1 观百效1 观百效1 观百效1 观百效1 观百效1 观百效1 | 技能培训 职业培训<br>为准.<br>***习3个视频。                         | 视频时长                                                                                                    | <ul> <li>課程名称</li> <li>学习进度</li> <li>0%</li> <li>成結集略</li> <li>状态</li> </ul> |
| 首页 - 个人中心 > 视频面记录<br>課程平时成绩<br>課程平时成绩<br>選程名称: 新时代高校发展<br>王珠老师: 統师培训<br>开聞时间: 2023-04-14 結束时间: 2024-04-25<br>提示: 課程得分及排名(次为参考分信,由于作业、考试,讨论,及评分规则会不得<br>「感知记录 作业记录 考试记录 讨论记录<br>電节名称: 根颈面节名称 秋索: 金部 ) 読述 本次<br>現項音文育高质量发展与数学研究) 戸彩 | 首页 全部课程 公开课 思政课程<br>的调整,以课程结束后老师最终统一计算数据<br>课程需要学习3个规想,您已起学习0个规想,能<br>完成时间 观若次1                                     | 技能培训 职业培训<br>为准。<br>**学习 3 个规规、<br>& 观后时长<br>00 00.00 | 演输入<br>演输入                                                                                                    | 連程名称 学习进度 0% 成績策略 成功 素素                                                      |
|                                                                                                    | <ul> <li></li></ul>                                                                                                 | 技能培训 职业培训<br>为准<br>***331<br>敬 現有时氏<br>0000.00        | <ul> <li>通知     <li>通知     <li>通知     <li>初期     <li>初期     <li>人の     <li>人の      <li>人の      <li>人の      <li>人の      </li> <li>人の      </li> <li>人の      </li> <li>人の      </li> <li>人の      </li> <li>人の      </li> <li>人の      </li> <li>人の      </li> <li>人の      </li> <li>人の      </li> <li>人の      </li> <li>人の      </li> <li>人の      </li> <li>人の      </li> <li>人の</li></li></ul> | 课程名称                                                                         |
| 首页 - 个人中心 > 视频面记录<br>課程平的成绩<br>課程平的成绩<br>課程平的成绩<br>課程平的成绩<br>課程名称: 新时代高校发展<br>王洪老师: 於原培训<br>开照时间: 2023-04-14                                                                                                    | <ul> <li></li></ul>                                                                                                 | 技能培训 取业/培训<br>物准。<br>***733个规规、<br>2000.00<br>0000.00 | · 演输入                                                                                                    | 课程名称 学习进度 0% 成选策策器 水态 未学 未学                                                  |